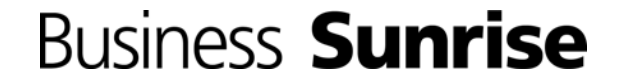

# **Quick Guide**

# **Service Performance Monitoring**

# Business Service Performance Monitoring (SPM)

| Privatkunden   Geschäftskunden                 | Über Sunrise        | Startseite   Kontakt   Jobs KEY+   KEY   DE   FR   IT   EN |                                                           |             |                   |                                           |
|------------------------------------------------|---------------------|------------------------------------------------------------|-----------------------------------------------------------|-------------|-------------------|-------------------------------------------|
|                                                |                     |                                                            |                                                           |             | Busine            | ss <b>Sunrise</b>                         |
| About Business Sunrise                         | References          | Mobile Services                                            | Medium & corporate                                        | enterprises | Contact & Support | Business account                          |
| Home                                           | Welcom              | e to your Bu                                               | siness accour                                             | nt          |                   | NEWS                                      |
| Administration                                 |                     |                                                            | September 2014 - New functions in<br>the Business account |             |                   |                                           |
| Invoice                                        |                     |                                                            |                                                           |             |                   | 1) Manuals & News 2) New<br>functions SBA |
| Reports & Documents                            | My accounts (SBA10) |                                                            |                                                           |             |                   |                                           |
| Service Management                             | my acce             |                                                            | / /                                                       |             |                   |                                           |
| Mobile Self Service                            | Account No.         | Name                                                       |                                                           | City        |                   | Functions                                 |
| <ul> <li>Voice direct configuration</li> </ul> | 454900              | Muster A                                                   | AG                                                        | Zürich      |                   |                                           |
| 1 Service Performance<br>Monitoring (SPM)      | 494700              | Muster A                                                   | AG                                                        | Zürich      |                   |                                           |
| Support                                        | 501600              | Muster A                                                   | AG                                                        | Zürich      |                   | Q ,> M                                    |
| Logout                                         | 186001              | Muster A                                                   | AG                                                        | Zürich      |                   | Q , 2 M                                   |
| Logout                                         |                     |                                                            |                                                           |             |                   |                                           |
| A Print the page                               |                     |                                                            |                                                           |             |                   |                                           |

Seite Drucken | Sitemap | Impressum | Partnerprogramm | Datenschutz | Privacy Policy | AGB |

#### Step by Step:

### 1 «Service Performance

Monitoring (SPM)»: Click on the menu item to start the "Account List" of the SPM

#### or

**2 Service Performance Monitoring:** Click on the icon to start the SPM "Service List"

#### Good to know:

For more information about Business Account or SPM, please see menu: Support ► Manual & information

# Account List

| Privatkunden   Geschäftskunden                               | Uber Sunrise        |                       | Startseite                     | Kontakt   Jobs KEY+ | KEY   DE   FR   IT   EN |
|--------------------------------------------------------------|---------------------|-----------------------|--------------------------------|---------------------|-------------------------|
|                                                              |                     |                       |                                | Busines             | ss <b>Sunrise</b>       |
| About Business Sunrise                                       | References          | Mobile Services       | Medium & corporate enterprises | Contact & Support   | Business account        |
| Home                                                         | Service F           | Performance I         | Vonitoring                     |                     |                         |
| Administration                                               |                     |                       |                                |                     |                         |
| Invoice                                                      | Account List        |                       | 2                              |                     |                         |
| Reports & Documents                                          | 1 Site id           |                       |                                | City                | 3 Dow - Up -            |
| Service Management                                           | 454900              | Mus                   | ster AG                        | Zürich              | 4 194                   |
| Mobile Self Service                                          | 494700              | Mus                   | ster AG                        | Zürich              | $4^{0}_{0}^{12}$        |
| <ul> <li>Voice direct configuration</li> </ul>               | 186001              | Mus                   | ster AG                        | Zürich              | 0 2                     |
| <ul> <li>Service Performance<br/>Monitoring (SPM)</li> </ul> |                     |                       |                                |                     |                         |
| Support                                                      |                     |                       |                                |                     |                         |
| Logout                                                       |                     |                       |                                |                     |                         |
| ≞ Print the page                                             |                     |                       |                                |                     |                         |
|                                                              |                     |                       |                                |                     |                         |
|                                                              |                     |                       |                                |                     |                         |
|                                                              |                     |                       |                                |                     |                         |
|                                                              |                     |                       |                                |                     |                         |
|                                                              |                     |                       |                                |                     |                         |
|                                                              |                     |                       |                                |                     |                         |
|                                                              |                     |                       |                                |                     |                         |
|                                                              |                     |                       |                                |                     |                         |
| Seite Drucken   Siteman   Impress                            | sum   Partnerprogra | amm   Datenschutz   E |                                |                     |                         |

#### Step by Step:

#### 1 Column Search:

to search within a column, click on the "Site id" field on the top and type the «search-text» + «ENTER»

#### 2 Column Sort:

In order to sort the data in the column, you can click on the frame of the search field

#### 3 Column Filter:

Start the filter function with a click on the triangle

#### **4** Service Status per Account:

In this area, the overall status of all services within a network is listed

n | Sitemap | Impressum | Partnerprogramm | Datenschutz | Privacy Policy | AGB |

#### Good to know:

Service Status Indicator:

Up = Customer Device reachable

Down = Customer Device not reachable

## **Service List**

| rivatkunden   Geschäftskunden                                         | Über Sunrise Startseite   Kontakt   Jobs KEY+   KEY   DE   FR                                                                                                    | Startseite   Kontakt   Jobs KEY+   KEY   DE   FR   IT   EN |  |  |
|-----------------------------------------------------------------------|----------------------------------------------------------------------------------------------------|------------------------------------------------------------|--|--|
|                                                                       | Business Sunris                                                                                                    | se                                                         |  |  |
| Angebote Referenzen                                                   | Partner Wholesale Online-Shop Mein Konto                                                                                                    |                                                            |  |  |
| lome                                                                  | Service Performance Monitoring                                                                                                    |                                                            |  |  |
| dministration                                                         | 454900 - Muster AG 🔹 Top 10 utilization [%] Bac                                                                                                    | k to site list                                             |  |  |
| nvoice                                                                | Service List                                                                                                    |                                                            |  |  |
| Reports & Documents                                                   | Service ID -Site A Site Z Alias Category Pri                                                                                                    | 2                                                          |  |  |
| Service Management Voice Feature Configuration Performance Monitoring | B       SIPVPN11       Meiringen         B       SIPVPN11       Martigny         B       SIPVPN11       Lyss         B       SIPVPN11       Lyss         B       SIPVPN11       Luzern                                                                                                    |                                                            |  |  |
| Support                                                               | B SIPVPN12 Lutry                                                                                                    |                                                            |  |  |
| _ogout                                                                | B SIPVPN13 Lugano ● i                                                                                                    |                                                            |  |  |
| Print the page                                                        | B       SIPVPN11       Locarno       1       LOCP004       Point of Sales         B       SIPVPN11       Liestal       Image: SipvPN12       Zürich       Image: SipvPN13       Eugano         B       SIPVPN13       Lugano       Image: SipvPN13       Bern       Image: SipvPN11       Lausanne         B       SIPVPN11       Lausanne       Image: SipvPN11       Lausanne       Image: SipvPN11       Lausanne         B       SIPVPN11       Lausanne       Image: SipvPN11       Lausanne       Image: SipvPN11       Lausanne       Image: SipvPN11       Lausanne       Image: SipvPN11       Lausanne       Image: SipvPN11       Lausanne       Image: SipvPN11       Lausanne       Image: SipvPN11       Lausanne       Image: SipvPN11       Lausanne       Image: SipvPN11       Lausanne       Image: SipvPN11       Lausanne       Image: SipvPN15       Lachen SZ       Image: SipvPN15       Lachen SZ       Image: SipvPN11       Lachen SZ       Image: SipvPN11       Lachen SZ       Image: SipvPN11       Lachen SZ       Image: SipvPN11       Lachen SZ       Image: SipvPN11       Lachen SZ       Image: SipvPN12       Image: SipvPN13       Image: SipvPN14       Image: SipvPN14       Image: SipvPN15       Image: SipvPN15       Image: SipvPN14       Image: SipvPN14       Image: SipvPN14       Image |                                                            |  |  |

Seite Drucken | Sitemap | Impressum | Partnerprogramm | Datenschutz | Privacy Policy | AGB

#### Step by Step:

#### 1 Customize Service Information:

To add some additional service information, click on the service-line in this area

#### 2 Functions:

Status Indicator (UP) Service information

Trouble Ticket

Service Request

#### 3 Service per Page:

Increase or decrease the number of services listed on the page

#### 4 Top 10 utilization [%]:

List of the top ten services generating the most Utilization (sum IN + Out of Q95%) considered over a week

#### Good to know:

Service Status Indicator:

- UP; Customer Device reachable
- Down; Customer Device not reachable for 15 minutes

The services, with customized polling interval active will be highlighted (see "Service Details" slide, point 2

• 0/

### **Quick View**

| rivatkunden   Geschäftskunden   I | Über Sunrise Startseite   Kontakt   Jobs | KEY+   KEY   DE   FR   IT   EN           |  |  |  |  |
|-----------------------------------|------------------------------------------|------------------------------------------|--|--|--|--|
|                                   | Busir                                    | ness <b>Sunrise</b>                      |  |  |  |  |
| Angebote Referenzen               | Partner Wholesale Online-Shop Mein Konto |                                          |  |  |  |  |
| Home                              | Service Performance Monitoring           |                                          |  |  |  |  |
| Administration 3                  | 454900 - Muster AG                       | Top 10 utilization [%] Back to site list |  |  |  |  |
| nvoice                            | Service List                             |                                          |  |  |  |  |
| Reports & Documents 2             | Service ID Site A Site Z Alias Catego    | gory Pri                                 |  |  |  |  |
| Service Management                | SIPVPN15 Lachen SZ                       | • i 📼 🄑 🔶                                |  |  |  |  |
| Voice Feature Configuration       | SIPVPN11 Lachen SZ                       | • i 📼 🖉                                  |  |  |  |  |
| Performance Monitoring            | SIPVPN15 Lamone                          | • 1 • /5                                 |  |  |  |  |
| Support                           | SIPVPN11 Langenthal                      |                                          |  |  |  |  |
| anout 1                           |                                          |                                          |  |  |  |  |
|                                   | Throughput Quality Parameter Ut          | tilization 4                             |  |  |  |  |
| Print the page                    |                                          |                                          |  |  |  |  |
|                                   | BIPVPN11 Lausanne                        | • i 📼 🎤                                  |  |  |  |  |
|                                   | B SIPVPN11 Lausanne                      | • i 🖂 🎤                                  |  |  |  |  |
|                                   | B SIPVPN11 Lens                          | • i 📼 /                                  |  |  |  |  |
|                                   | SIPVPN11 Lenzburg                        | • • •                                    |  |  |  |  |
|                                   | SIPVPN11 Les Diablerets                  |                                          |  |  |  |  |
|                                   |                                          |                                          |  |  |  |  |
|                                   |                                          |                                          |  |  |  |  |
|                                   | ₩ 4 Page5 of 10 ▶ ₩ 2                    | Displaying 81 - 100 of 200 20 ¥          |  |  |  |  |

Seite Drucken | Sitemap | Impressum | Partnerprogramm | Datenschutz | Privacy Policy | AGB |

#### Step by Step:

#### 1 Quick View:

clicking on the icon shows quick information about the service

#### 2 Close Quick Views:

clicking on the icon closes all open quick views

#### **3** Account Navigation:

By clicking in the field, you can change the account

#### 4 Function:

Document downloads of the three charts

**5** Detail View: To open the "Service Detail", click on one of the three chart

#### Good to know: Quick View

- Throughput [Mbit/s]: Throughput of the last 24 hours

- Quality Parameter [ms]: Round Trip Time between the monitoring server (Zürich) to the customer device (best effort traffic) and back
- Utilization [%]: relationship between throughput and service speed

# **Service Details**

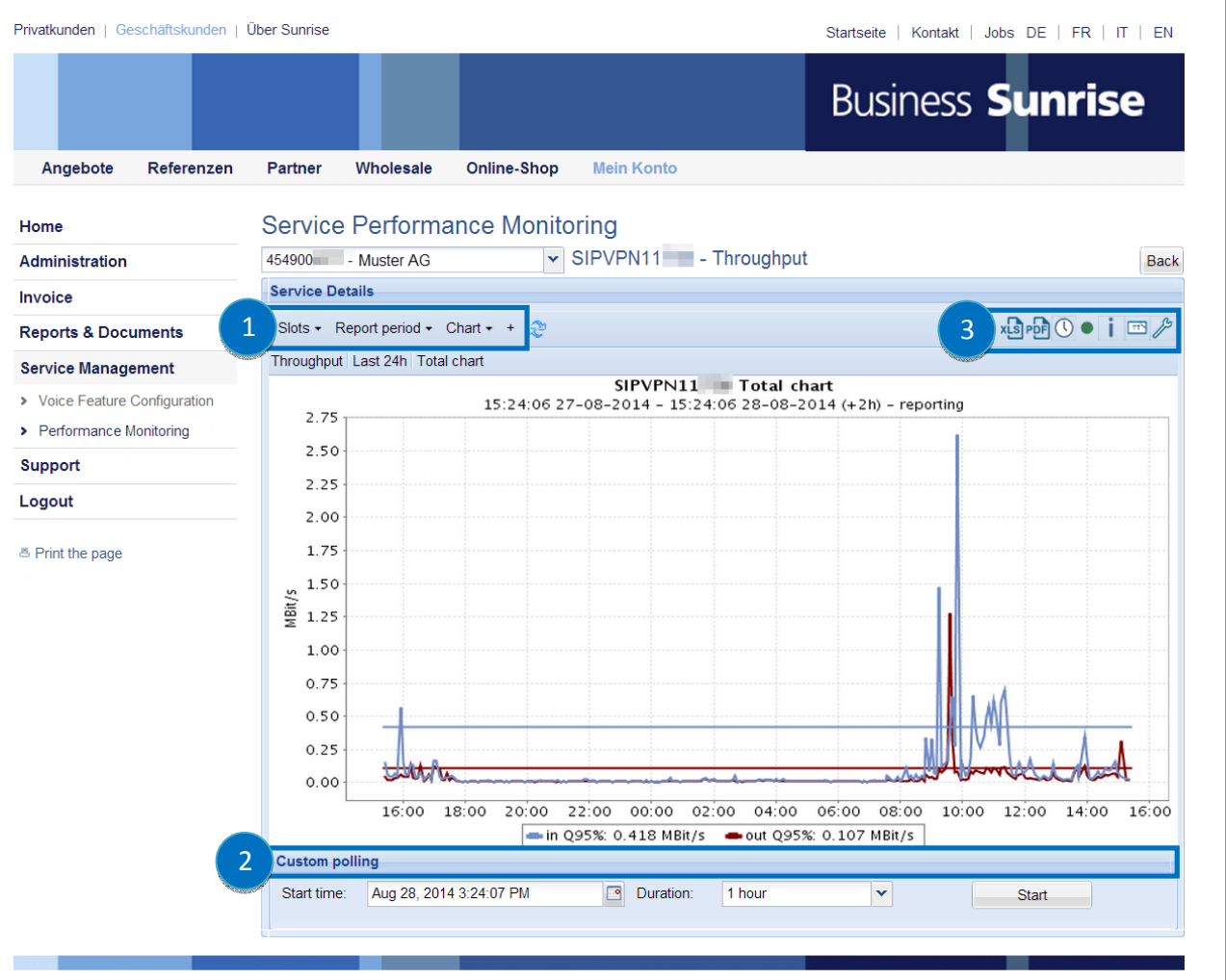

Seite Drucken | Sitemap | Impressum | Partnerprogramm | Datenschutz | Privacy Policy | AGB |

#### Step by Step:

#### **1** Parameter Selection:

With the menu items "Slots", "Report period" and "Chart" ("Class"), the viewed parameters can be changed. With a click on "+" the chart will be shown in a new window

#### 2 Custom Polling:

Shorten the interval to 30 seconds by clicking on the bar

#### **3** Functions:

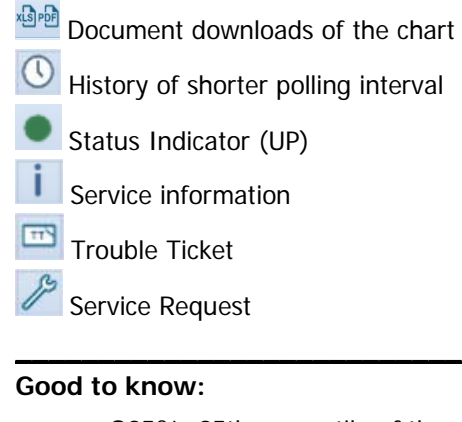

- Q95%: 95th percentile of the throughput (horizontal line)
- Quality of Service CPE out: Throughput per class from the customer device to the backbone
  - PE out: Throughput per class from the backbone to the customer device

# Business Sunrise

### **General Information**

#### Throughput

The standard polling interval for the throughput measurement is 5 minutes. The throughput value on the chart is the average throughput (arithmetic average) over 5 minutes. Single small peaks will not be visible on the throughput chart. To see the small peaks, the polling interval can be shortened to 30 seconds; only for three services at the same time and for a maximum duration of 24 hours.

#### **Quality Parameter**

Round Trip Time (RTT): RTT is the time a ping (ICMP) will take form the Service Performance Monitoring server – located in Zürich – to the service termination device (CPE) and back. Some peaks are normal. The granularity is finer than the throughput and a peak is an indication, that the throughput has a short peak at this time.

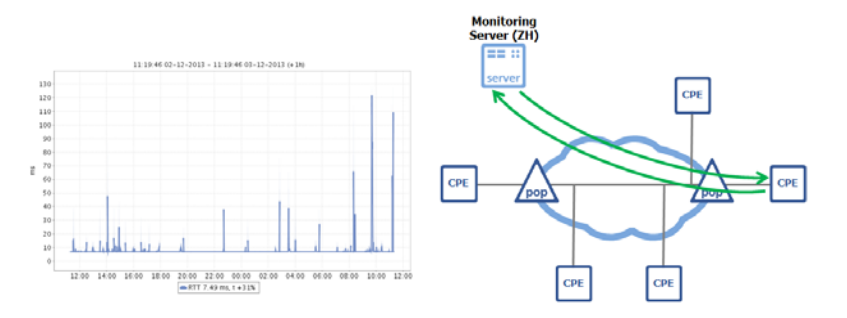

Quality of Service (QoS) parameters like Packet Loss and Throughput per Class are local measurements between Customer Device and Provider Edge Router.

Quality of Service (QoS) parameters like Delay, Jitter and Loss (called IP-SLA) are end-toend measurements. This means, all services with Quality of Service enabled has an end-toend measurement to the reference-point and back.

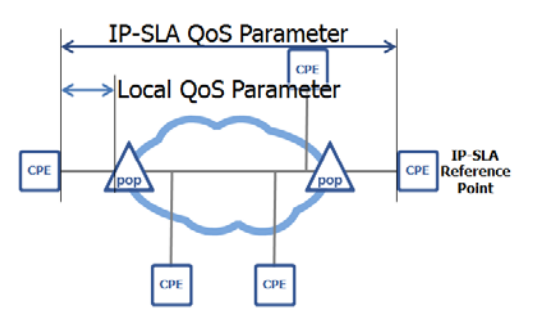

# Business **Sunrise**

Welcome to your Business account